## Cómo habilitar citas Nivel 3 en Mi Muro

Dirigida a: Responsable de trámite

¿Tu trámite Nivel 3 no cuenta con horarios disponibles? Es necesario que habilites horarios de citas.

## Si tu trámite no cuenta con formulario dinámico:

1.- Ingresa a la ficha informativa desde "Mis trámites", "Solicitudes a mi cargo" y "Gestión de trámites".

| Mi Muro                                                                        | Mis trámites             |                          | Ļ ا                                                                  |                      |                           | 📥 ~                             |                  |
|--------------------------------------------------------------------------------|--------------------------|--------------------------|----------------------------------------------------------------------|----------------------|---------------------------|---------------------------------|------------------|
| <ul> <li>Mi red social</li> <li>Mi expediente</li> <li>Mi strámites</li> </ul> | 1 É Mis trá              | <b>mites</b><br>ni cargo | 3<br>Gestión de trámites Validad                                     | ción de trámites     |                           |                                 |                  |
| Mis solicitudes                                                                | 2 Q Buscar trámite       | •                        |                                                                      |                      |                           | Filtrar por e                   | status 👻         |
| Sala de seguimiento                                                            | Homoclave del<br>trámite | No. de<br>ticket         | Nombre del trámite                                                   | Fecha de<br>creación | Fecha de<br>actualización | 4<br>Estatus                    | Detalle          |
| Administrar<br>tutoriales     Mis notificaciones                               | SEJ-604                  | 604                      | [Prueba] Trámite nivel 3 con<br>formulario dinámico                  | No<br>registrado     | No registrado             | <br>Por autorizar<br>V.N        | Ir al<br>Trámite |
| Encuestas     Usuarios     Días inhábiles                                      | SEJ-594                  | 594.3                    | [Prueba] Registro de centro<br>escolar en "Botón Auxilio<br>Escuela" | 18-Ene-2023          | 22-Feb-2023               | 8<br>No inhabilitada<br>por V.N | Ir al<br>Trámite |
| (California)                                                                   | SEJ-594                  | 594.3                    | [Prueba] Registro de centro<br>escolar en "Botón Auxilio<br>Escuela" | 18-Ene-2023          | 22-Feb-2023               | 8<br>No inhabilitada<br>por V.N | Ir al<br>Trámite |
| SAC                                                                            |                          |                          |                                                                      |                      |                           |                                 |                  |

2.- Haz clic en el botón "Cambiar horarios" en la parte superior derecha de la ficha informativa.

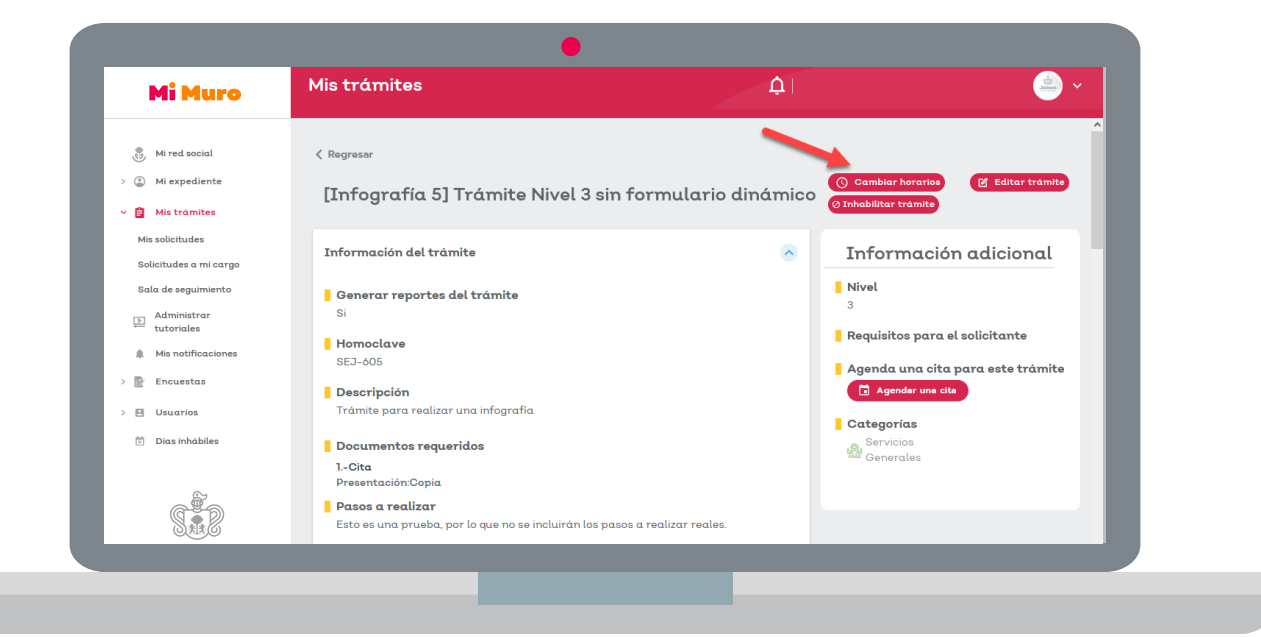

Mi Muro

/ Educación

3.- Selecciona la manera de asignar días, a través de un calendario interactivo o utilizando un día que sea recurrente para cada semana.

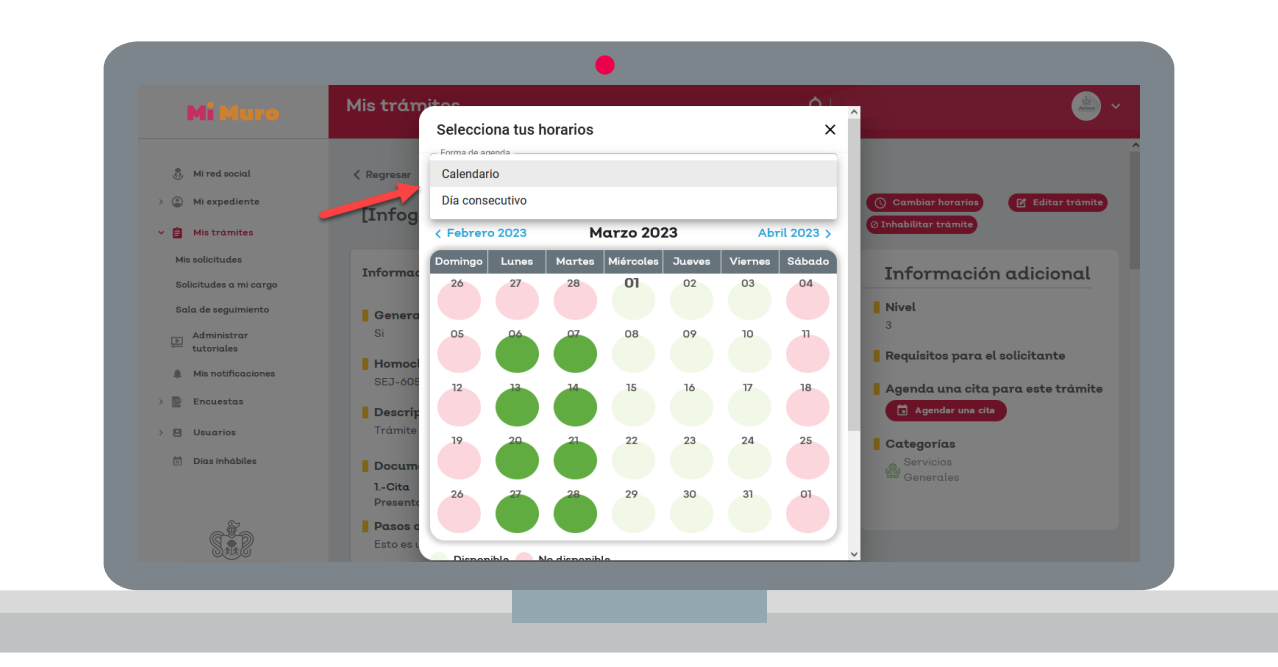

4.- Si agendas a través del calendario interactivo, deberás hacer clic en el día donde necesites colocar una cita, seguido de elegir los horarios de disponibilidad y el domicilio en el que se llevará a cabo la reunión.

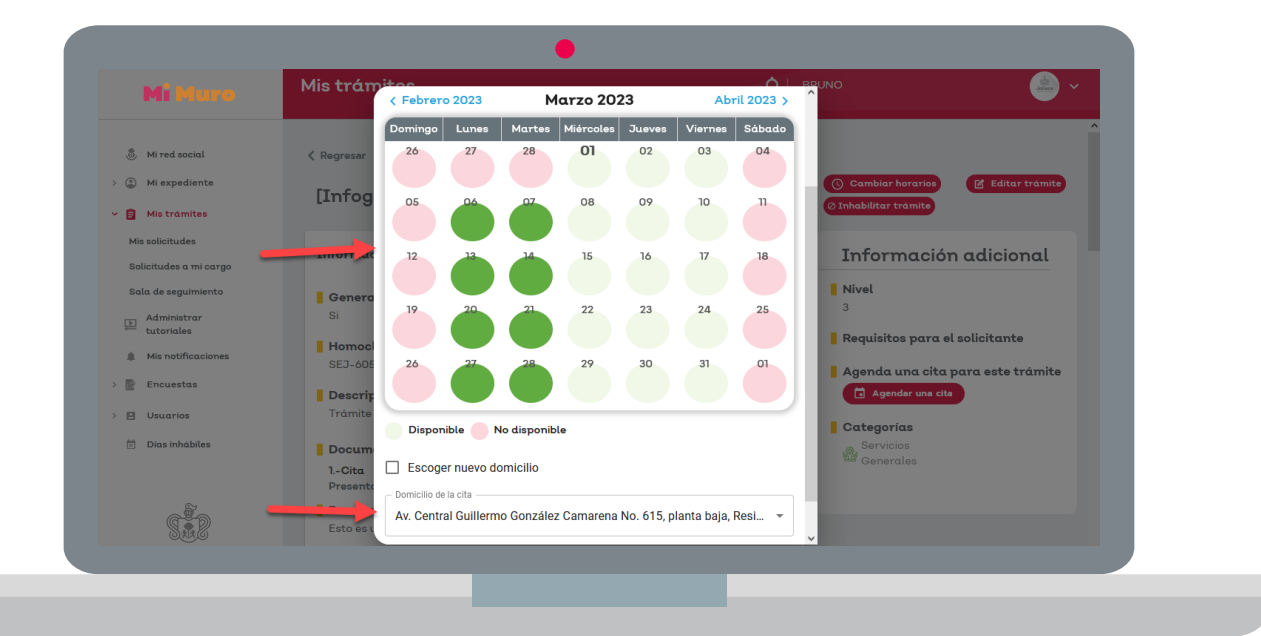

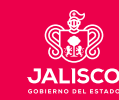

Educación

Mi Muro

5.- En caso de agendar utilizando el día recurrente, selecciona un día del listado proporcionado y después, elige los horarios de disponibilidad y el domicilio de la cita. Esto agendará una cita para todas las semanas del año en curso en el mismo día y horario seleccionado.

| Mi Muro                                                   | Mis trámites                                                      | BRUNO                                 | <u>ب</u>            |
|-----------------------------------------------------------|-------------------------------------------------------------------|---------------------------------------|---------------------|
| 🗊 Mi red social                                           | < Regresar Selecciona tus horarios                                | ×                                     | Â                   |
| > (1) Mi expediente                                       | Forma de agenda Día consecutivo                                   | Cambiar horarios                      | 🛛 Editar trámite    |
| Mis solicitudes                                           | Día de la semana                                                  | - Informació                          | on adicional        |
| Solicitudes a mi cargo<br>Sala de segulmiento             | Genera                                                            | Nivel                                 |                     |
| Administrar<br>tutoriales                                 | Selecciona el horario                                             | Requisitos para                       | el solicitante      |
| <ul> <li>Mis notificaciones</li> <li>Encuestas</li> </ul> | SEJ-605                                                           | Agenda una cita                       | a para este trámite |
| > 🖪 Usuarios                                              | Trámite Domicilio de la cita<br>Av. Central Guillermo González    | Camarena No. 615, planta baja, Reside |                     |
|                                                           | 1Cita<br>Presents                                                 | Cancelar Agendar horarios             |                     |
| SER.                                                      | Pasos a realizar<br>Esto es una prueba, por lo que no se incluiro | án los pasos a realizar reales.       |                     |
|                                                           |                                                                   |                                       |                     |

6.- Recuerda que deberás hacer clic en cada uno de los horarios que necesites agregar.

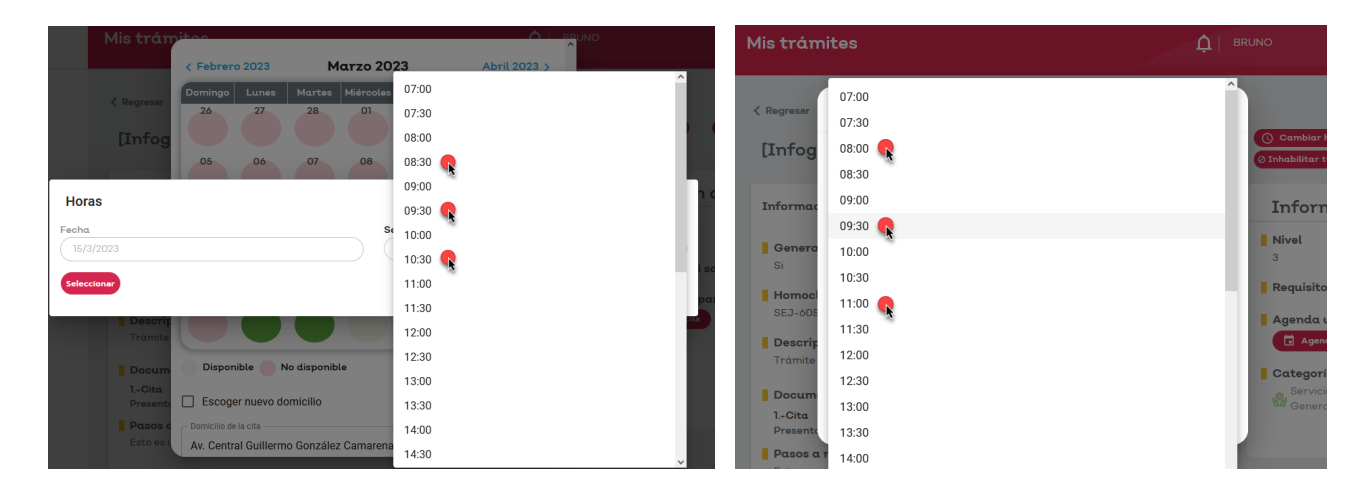

7.- Haz clic en el botón "Agendar horarios" para habilitar las citas seleccionadas.

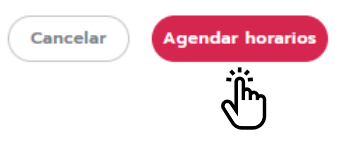

Mi Muro

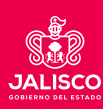

Educación

## Si tu trámite cuenta con formulario dinámico:

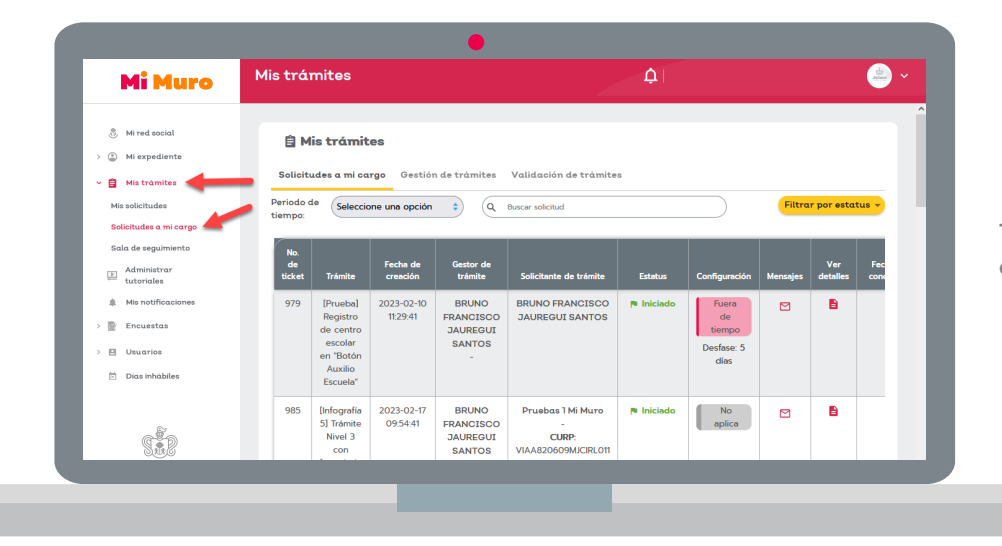

1.- Entra a "Solicitudes a mi cargo" dentro de "Mis trámites".

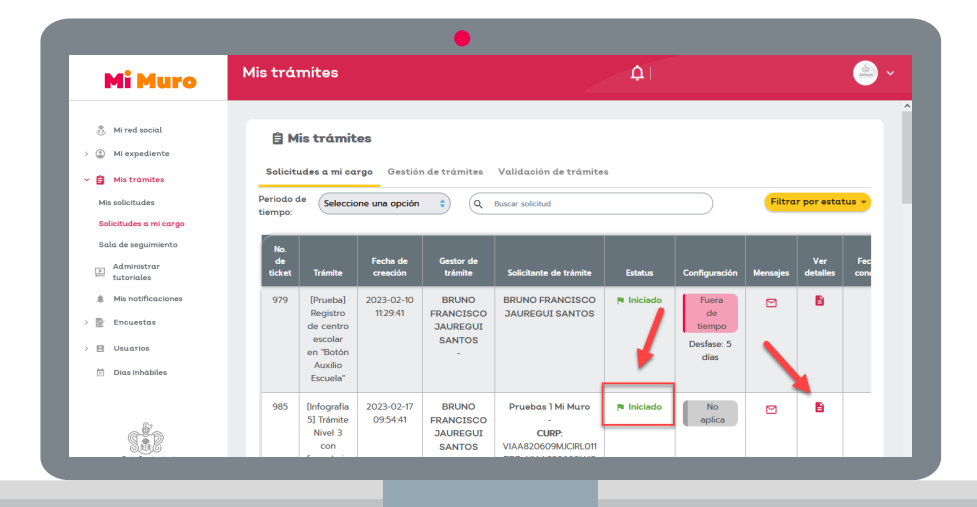

2.- Ingresa a un ticket no concluido y revisa la información del usuario solicitante.

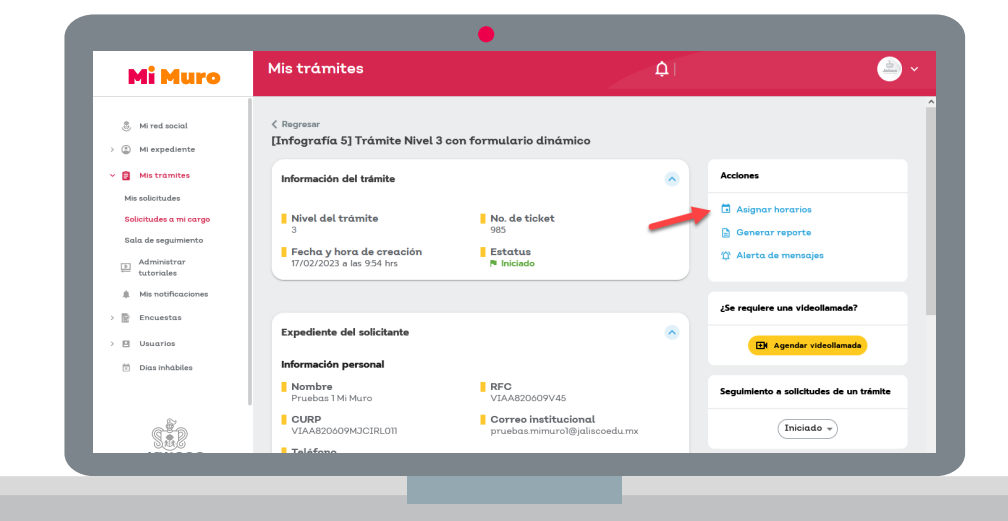

3.- Haz clic en el botón "Asignar horarios" en la parte superior derecha dentro del apartado "Acciones".

/ Educación

Mi Muro

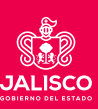

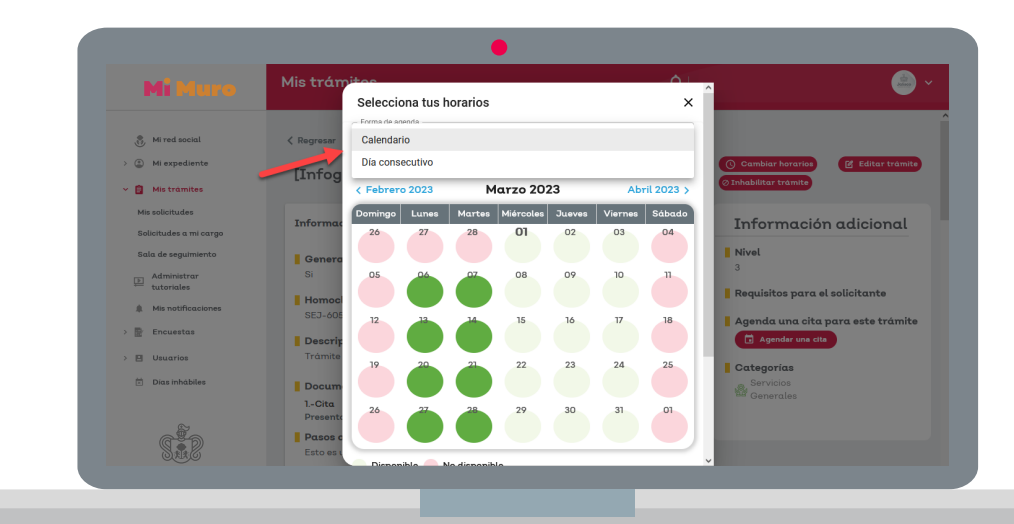

4.- Selecciona la manera de asignar días, a través de un calendario interactivo o utilizando un día que sea recurrente para cada semana.

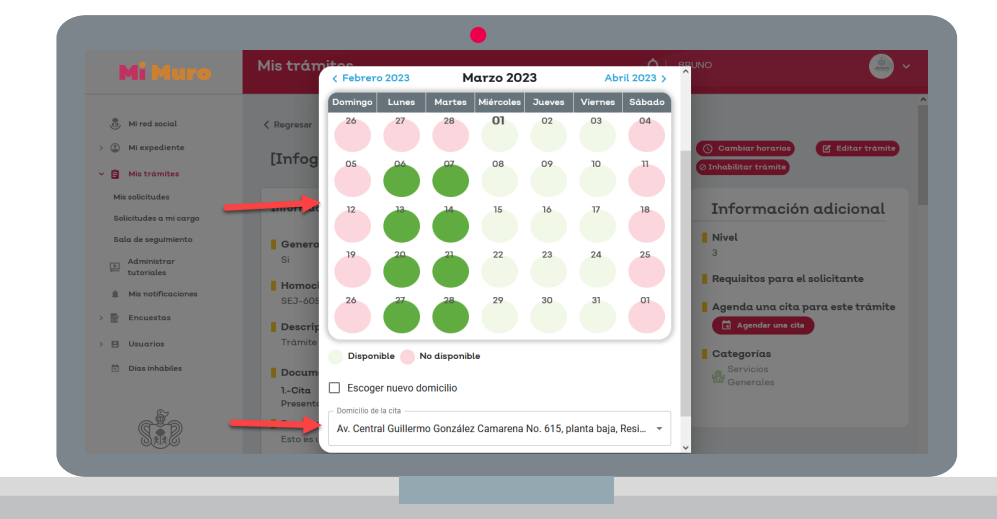

5.- Si agendas a través del calendario interactivo, deberás hacer clic en el día donde necesites colocar una cita, seguido de elegir los horarios de disponibilidad y el domicilio en el que se llevará a cabo la reunión.

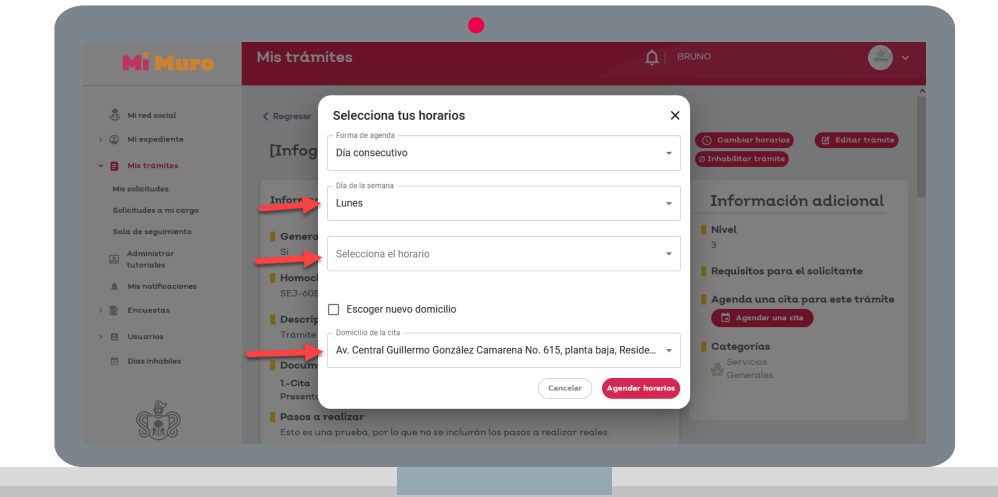

6.- En caso de agendar utilizando el día recurrente, selecciona un día del listado proporcionado y después, elige los horarios de disponibilidad y el domicilio de la cita. Esto agendará una cita para todas las semanas del año en curso en el mismo día y horario seleccionado.

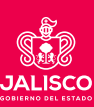

7.- Recuerda que deberás hacer clic en cada uno de los horarios que necesites agregar.

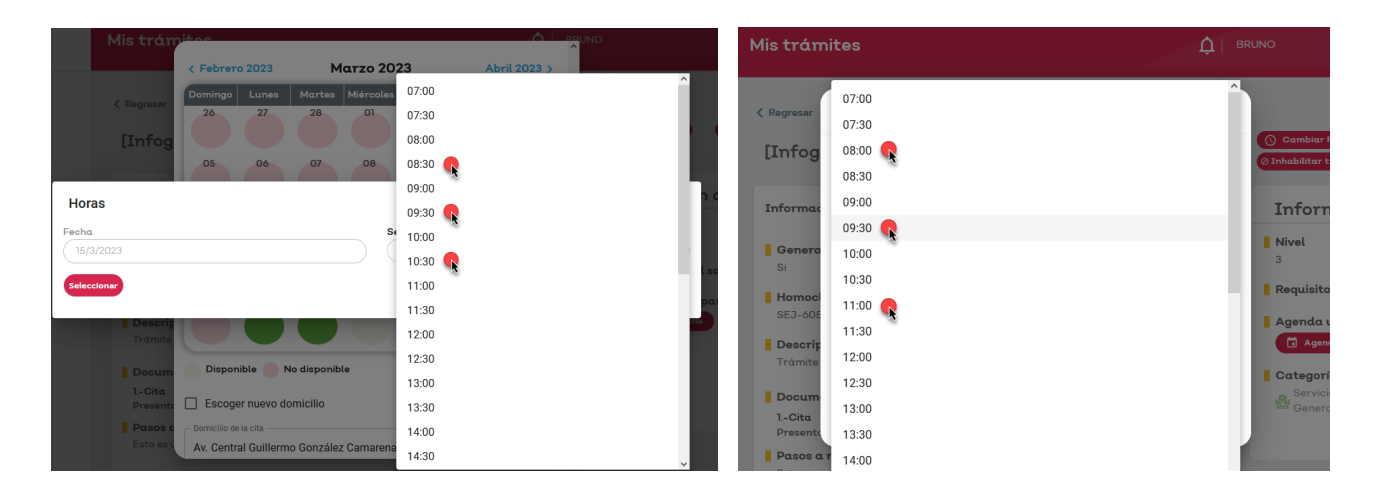

8.- Haz clic en el botón "Agendar horarios" para habilitar las citas seleccionadas.

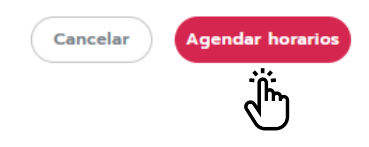

9.- Cambia el estatus de la solicitud del usuario final a "Cita", para que el usuario pueda elegir entre los horarios que colocaste.

| Mimuro                    |                                  |                             |            |                                | ^      |
|---------------------------|----------------------------------|-----------------------------|------------|--------------------------------|--------|
| 👸 Mi red social           | Kegresar                         |                             |            |                                |        |
| > 🖄 Mi expediente         | [Infografía 5] Trámite Nivel 3 c | on formulario dinámico      |            |                                | _      |
| ~ 📋 Mis tràmites          | Información del trámite          |                             | <u>~</u> ] | Acciones                       |        |
| Mis solicitudes           |                                  |                             |            | Asignar borgrios               | - 18   |
| Solicitudes a mi cargo    | Nivel del tràmite                | No. de ticket<br>985        |            | Generar reporte                |        |
| Sala de seguimiento       | Fecha y hora de creación         | Estatus                     |            | 11 Alerta de mensaies          |        |
| Administrar<br>tutoriales | 17/02/2023 a las 9:54 hrs        | 🆻 Iniciado                  |            | ÷ .                            |        |
| Mis notificaciones        |                                  |                             |            |                                |        |
| > 📴 Encuestas             | Funndiante del collettente       |                             | -          | 25e requiere una videollamadar | - 12   |
| > 🖪 Usuarios              | Expediente del solicitante       |                             | ~          | EN Ag                          | atatua |
| 🗄 Dias inhábiles          | Información personal             |                             |            | Iniciado                       | status |
|                           | Pruebas 1 Mi Muro                | RFC<br>VIAA820609V45        |            | Seguimiento a<br>En proceso    |        |
| a to                      |                                  | Correo institucional        |            | Cita                           |        |
| 1411500                   | Teléfono                         | praebas.minarol@jancoeda.mx |            | Concluido                      |        |
| GOBIERNO DEL ESTADO       |                                  |                             |            | Astroduces astroited           |        |

Para cualquier duda o aclaración, favor de comunicarte a los correos estela.santos@jalisco.gob.mx o bruno.jauregui@jalisco.gob.mx

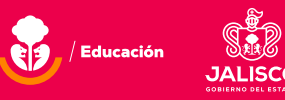

Mi Muro